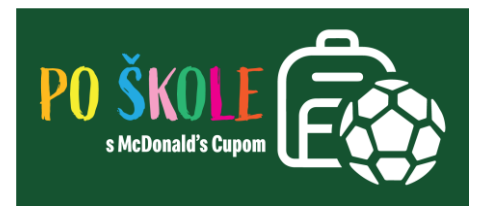

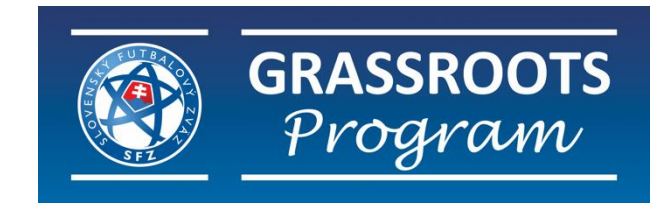

## Postup registrácie školy

## PO ŠKOLE S MCDONALD'S CUPOM

Slovenský futbalový zväz v spolupráci so /ZŠ s MŠ/ alebo základnými školami realizuje projekt **Po** škole s McDonald's Cupom, ktorý je zameraný na popularizáciu futbalu u detí prvého stupňa vo veku od 8 do 11 rokov na ZŠ. Pre žiakov a žiačky z 3. a 4. ročníka čaká zábavný športový krúžok, tréning, ktorý hravou formou motivuje k pohybu, posilňuje tímového ducha, koncentráciu, samostatnosť i sebadisciplínu.

Slovenský futbalový zväz v spolupráci so / základnými školami s materskou školou / základnými školami realizuje projekt **"PO ŠKOLE S MCDONALD'S CUPOM"**, ktorý je zameraný na popularizáciu futbalu u detí v školskom veku. K projektu je vytvorená platforma <u>www.kruzkymcd.sk</u>, ktorá slúži na evidenciu jednotlivých pohybovo-športových aktivít so zameraním na futbal na ZŠ alebo / základných školách s materskou školou a evidenciu všetkých zúčastnených osôb (chlapcov a dievčat, športových odborníkov) v tomto projekte.

Ďakujeme za záujem o zapojenie sa do projektu **PO ŠKOLE S MCDONALD'S CUPOM**. Pred tým ako zaregistrujete Vašu / ZŠ s MŠ / ZŠ do projektu odporúčame si detailne prečítať všeobecný dokument k projektu.

Postup registrácie platí aj pre / ZŠ s MŠ / ZŠ, ktoré boli do projektu zapojené v predošlých rokoch. Tieto / ZŠ s MŠ / ZŠ vyplňujú rovnakú žiadosť! Po schválení žiadosti Vám bude emailom zaslaný **dodatok k zmluve.** 

## Postup pri registrácií

- 1. Otvorte v internetovom prehliadači stránku <u>www.kruzkymcd.sk</u>
- 2. Registrácia štatutárneho zástupcu / ZŠ s MŠ / ZŠ
  - kliknite na políčko "REGISTROVAŤ ŠKOLU" a následne kliknite na "PRIHLÁSIŤ SA" (viď. obrázok nižšie)

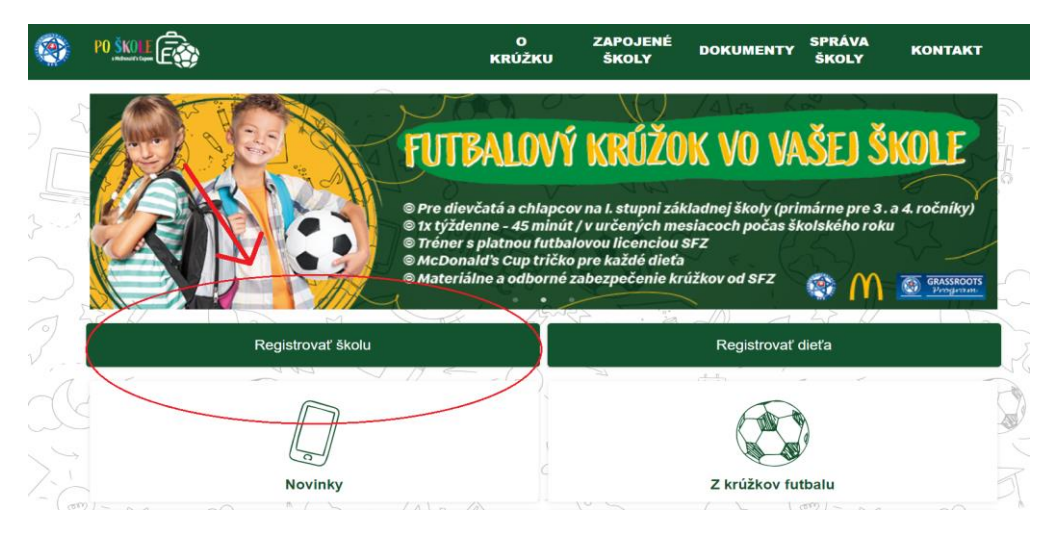

3. Na to, aby ste mohli zapojiť Vašu / ZŠ s MŠ / ZŠ do projektu musíte mať vytvorený účet ako fyzická osoba. Preto od Vás v tomto kroku pýta prihlásenie. Pokiaľ ešte nemáte vytvorené konto ako fyzická osoba na platforme <u>Sportnet</u> pokračujte prosím cez možnosť **"Zaregistrujte sa**". Vyplňte potrebné údaje + zaškrtnúť políčko – **"Súhlasím so zmluvnými podmienkami"** a následne kliknúť na políčko **"Zaregistrovať a autorizovať "**.

| PO SKOLI CON                | Registrácia                                                   |
|-----------------------------|---------------------------------------------------------------|
| Po škole s McDonald's Cunom | Meno *                                                        |
|                             | Priezvisko *                                                  |
| Prihláste sa pomocou účtu:  |                                                               |
| (A) ISSF                    | Email *                                                       |
|                             | Prihlasovacie meno *                                          |
| alebo ———                   | Povolené malé písmená, čísla a znaky . @                      |
| ihlasovacie meno *          | Dátum narodenia *                                             |
|                             | DD.MM.YYYY                                                    |
|                             | Telefón                                                       |
| 0 *                         |                                                               |
|                             | Hesio *                                                       |
|                             | Heslo znova *                                                 |
| Zabudli ste heslo?          |                                                               |
| Prihlásiť sa                | Súñiasím so <u>zmluvnými godmienkami</u><br>sportnet online * |
| Zaregistruite sa            | Zaregistrovať a autorizovať                                   |
|                             | <u>Späť na prihlásenie</u>                                    |

Ak máte prihlasovacie údaje ako fyzická osoba, stačí zadať prihlasovacie meno a heslo ako ste si zvolili a kliknúť na "**Prihlásiť sa**".

4. Po úspešnom vytvorení konta fyzickej osoby a prihlásení sa, budete presmerovaný na stránku s registračným formulárom pre Vašu / ZŠ s MŠ / ZŠ.

Ako prvý údaj vyplňte **IČO** a kliknite na **LUPU**.

• Ak ste **NOVÁ** / ZŠ s MŠ / ZŠ, ktorá sa registruje prvý krát do projektu, tak Vám po zadaní IČO pred vyplní údaje o organizácií z portálu <u>finstat.sk</u>

ALEBO

 Ak / ZŠ s MŠ / ZŠ už bola ZAPOJENÁ minulý školský rok alebo NOVÁ /ZŠ s MŠ / ZŠ s rovnakým IČOm, ktoré je v systéme z minulého školského roka, otvorí sa Vám nové okno.

A. Kliknite na políčko s názvom Profil organizácie a otvorí sa Vám zoznam škôl.

**B.** Ak sa Vaša / ZŠ s MŠ / ZŠ nachádza v zozname a chcete sa zapojiť do projektu, vyberte ju zo zoznamu škôl (viď. obrázok nižšie).

**C**. Ak sa Vaša / ZŠ s MŠ / ZŠ nenachádza v zozname a chcete sa zapojiť do projektu, kliknite na políčko **Nová registrácia**.

Následne Vám budú automaticky načítané všetky potrebné údaje. Ostáva Vám doplniť ostatné povinné políčka v žiadosti, ktoré budú automaticky doplnené do zmluvy medzi SFZ a / ZŠ s MŠ / ZŠ.

- Pri vypĺňaní údajov "oprávnené osoby" kliknite na políčko (+), otvorí sa Vám nové okno, kde zadávate športového odborníka (trénera). Ako prvý údaj vyplňte SportNet ID trénera a kliknite na LUPU, automaticky načíta meno trénera. Ostáva Vám doplniť pozíciu (tréner) a číslo licencie podľa vzoru. Postup registrácie SportNet ID trénera nájdete na:
- Cieľové skupiny vyberiete možnosť: Žiaci základnej školy a následne vyberiete mesiace, v ktorých bude vykonávať pohybovo-športové aktivity počas školského roku 2022/2023.
- Po vyplnení údajov kliknite na políčko "ODOSLAŤ" (žiadosť štatutárneho zástupcu / ZŠ s MŠ / ZŠ)

|                                                               | Profil organizácie       |                                   |                                 |  |
|---------------------------------------------------------------|--------------------------|-----------------------------------|---------------------------------|--|
| Typ registracie                                               | Vyberte zo zoznamu       |                                   |                                 |  |
| V prípade, že ste sa už minulý rok zúčastnili projekti        | Nová registrácia         |                                   |                                 |  |
| Nová registrácia                                              | ZŠ<br>ZŠ<br>ZŠ           |                                   |                                 |  |
| Organizácia                                                   | - / / / / /              | ILABCI V                          |                                 |  |
| Názov spoločnosti *                                           |                          | IČO*                              | Q                               |  |
| Skrátený názov *                                              |                          | Pole je povinné<br>Právna forma * |                                 |  |
| Bankové spojenie (IBAN) *                                     |                          | Štatutárny zástupca *             | -                               |  |
| Zadajte účet, na ktorý budú vyplatené finančné pro            | ostriedky pre účel proje | Vyplňte meno a priezvisko šta     | atutárneho zástupcu organizácie |  |
| Email<br>Na túto mailovú adresu budú odoslané zmluvy a ďaľšie | IS 2 (/// \\             |                                   |                                 |  |
| E-mailová adresa *                                            |                          |                                   |                                 |  |
|                                                               |                          |                                   |                                 |  |
| Fakturačná adresa                                             |                          |                                   |                                 |  |
|                                                               |                          |                                   |                                 |  |
| Ulica *                                                       |                          | Číslo *                           | PSČ*                            |  |
| Ulica*                                                        |                          | Číslo *                           | P\$Ĉ*                           |  |
| Ulica *                                                       |                          | Číslo*                            | PSČ*                            |  |

|                                                                 | ia *                                                                                                    | Typ zariadenia *                                              |          |      |
|-----------------------------------------------------------------|----------------------------------------------------------------------------------------------------|---------------------------------------------------------------|----------|------|
|                                                                 |                                                                                                    |                                                               |          |      |
| - 1 +                                                           | 2 / \ \ \ \                                                                                                    |                                                               |          | ,    |
| Korešpon                                                        | denčná adresa                                                                                                    |                                                               |          |      |
| Adresa slúži na                                                 | a zasielanie materiálneho zabezpečenia                                                                                                    |                                                               |          |      |
| Ulica *                                                         |                                                                                                    | Číslo *                                                       | PSČ*     |      |
|                                                                 |                                                                                                    |                                                               |          |      |
|                                                                 |                                                                                                    |                                                               |          |      |
| nesto *                                                         |                                                                                                    | Stat*                                                         |          |      |
|                                                                 |                                                                                                    |                                                               |          |      |
|                                                                 |                                                                                                    |                                                               |          | - 11 |
| Ďalšia kor                                                      | ntaktná osoba                                                                                                    |                                                               |          |      |
| Uvádzajte údaj                                                  | je riaditeľa prípadne zástupcu školy                                                                                                    |                                                               |          |      |
| Meno a priezvis                                                 | sko *                                                                                                    | Telefónne číslo *                                             | E-mail * |      |
|                                                                 |                                                                                                    |                                                               |          |      |
|                                                                 |                                                                                                    |                                                               |          |      |
|                                                                 |                                                                                                    |                                                               | _        |      |
| ~ ~                                                             |                                                                                                    | - PII                                                         | V#- 50 - |      |
| Oprávnen                                                        | né osoby                                                                                                    | AII /                                                         |          | +    |
| Oprávnen<br>Tréneri zodpov                                      | né osoby<br>vední za bezpečnosť detí počas realizácie p                                                                                                    | ohybovo-športových aktivit so zameraním na futbal             |          | +    |
| Oprávnen<br>Tréneri zodpov                                      | né osoby<br>rední za bezpečnosť detí počas realizácie p                                                                                                    | ohybovo-športových aktivít so zameraním na futbal             |          | +    |
| Oprávnen<br>Tréneri zodpov                                      | né osoby<br>vední za bezpečnosť detí počas realizácie p                                                                                                    | ohybovo-športových aktivít so zameraním na futbal             |          | +    |
| Oprávnen<br>Tréneri zodpov<br>Cieľové sl                        | né osoby<br>rední za bezpečnosť detí počas realizácie p                                                                                                    | ohybovo-športových aktivit so zameraním na futbal             |          | +    |
| Oprávnen<br>Tréneri zodpov<br>Cieľové sl                        | hé osoby<br>rední za bezpečnosť detí počas realizácie p<br>kupiny                                                                                                    | ohybovo-športových aktivit so zameraním na futbal             |          | +    |
| Oprávnen<br>Tréneri zodpov<br>Cieľové sl                        | hế osoby<br>eední za bezpečnosť detí počas realizácie p<br>kupiny                                                                                                    | ohybovo-športových aktivit so zameraním na futbal             |          | +    |
| Oprávnen<br>Tréneri zodpov<br>Cieľové Sl<br>Cieľová skupin      | hé osoby<br>vední za bezpečnosť detí počas realizácie p<br>kupiny                                                                                                    | ohybovo-športových aktivit so zameraním na futbal             |          | +    |
| Oprávnen<br>Tréneri zodpov<br>Cieľové Sl<br>Cieľová skupin      | hé osoby<br>vední za bezpečnosť detí počas realizácie p<br>kupiny                                                                                                    | ohybovo-športových aktivit so zameraním na futbal             |          | +    |
| Oprávnen<br>Tréneri zodpov<br>/<br>Cieľové sl<br>Cieľová skupin | hé osoby<br>vední za bezpečnosť detí počas realizácie p<br>kupiny<br>ta *                                                                                                    | ohybovo-športových aktivít so zameraním na futbal             |          | +    |
| Oprávnen<br>Tréneri zodpov<br>Cieľové sl<br>Cieľová skupin      | hé osoby<br>vední za bezpečnosť detí počas realizácie p<br>kupiny<br>ta *                                                                                                    | ohybovo-športových aktivít so zameraním na futbal             |          | +    |
| Oprávnen<br>Tréneri zodpov<br>Cieľové Sl<br>Cieľová skupin      | hé osoby<br>rední za bezpečnosť detí počas realizácie p<br>kupiny<br>na *                                                                                                    | ohybovo-športových aktivít so zameraním na futbal             |          | +    |
| Oprávnen<br>Tréneri zodpov<br>Cieľové Sl<br>Cieľová skupin      | hế osoby<br>vední za bezpečnosť detí počas realizácie p<br>kupiny<br>ha*                                                                                                    | ohybovo-športových aktivít so zameraním na futbal             |          | +    |
| Oprávnen<br>Tréneri zodpov<br>Cieľové sl<br>Cieľová skupin      | hế osoby<br>vední za bezpečnosť detí počas realizácie p<br>kupiny<br>ha *                                                                                                    | ohybovo-športových aktivít so zameraním na futbal             |          | +    |
| Oprávnen<br>Tréneri zodpov<br>/<br>Cieľové Sl<br>Cieľová skupin | hé osoby<br>vední za bezpečnosť detí počas realizácie p<br>kupiny<br>la*<br>Nová oprávnená osoba<br>Sportnet ID*                                                                         | ohybovo-športových aktivit so zameraním na futbal             |          | +    |
| Oprávnen<br>Tréneri zodpov<br>/<br>Cieľové Sl<br>Cieľová skupin | hé osoby<br>vední za bezpečnosť detí počas realizácie p<br>kupiny<br>la *<br>Nová oprávnená osoba<br>sportnet ID *<br>Nemá ešte účet zaregistrovaný v platforme S                        | ohybovo-športových aktivit so zameraním na futbal             |          | +    |
| Oprávnen<br>Tréneri zodpov<br>/<br>Cieľové Sl<br>Cieľová skupin | hé osoby<br>vední za bezpečnosť detí počas realizácie p<br>kupiny<br>la *<br>Nová oprávnená osoba<br>Sportnet ID *<br>Nemá ešte účet zaregistrovaný v platforme S<br>Meno a priezvisko * | ohybovo-športových aktivit so zameraním na futbal<br>Z        |          | +    |
| Oprávnen<br>Tréneri zodpov<br>/<br>Cieľové Sl<br>Cieľová skupin | hé osoby<br>vední za bezpečnosť detí počas realizácie p<br>kupiny<br>la *<br>Nová oprávnená osoba<br>sportnet ID *<br>Nemá ešte účet zaregistrovaný v platforme S<br>Meno a priezvisko * | ohybovo-športových aktivit so zameraním na futbal<br>Codoslať |          | +    |

•

•

Pridať

Zavrieť

Číslo licencie \*

Veľkosť oblečenia \*

- 5. Ďalšie informácie k projektu
  - Prvý email Vám príde v krátkom čase po zaevidovaní "žiadosti o registráciu" na emailovú adresu, ktorú ste poskytli v žiadosti.
  - V prípade, že Vám nepríde po odoslaní "žiadosti o registráciu" email s informáciami, skúste najskôr skontrolovať Vašu schránku nevyžiadaných správ (priečinok SPAM). V prípade, ak Vám nepríde žiadny email na adresu, ktorú ste poskytli v žiadosti, kontaktujte nás na tel. čísle 0918 900 425 / 0917 756 258 alebo na email grassroots@futbalsfz.sk.
  - Druhý email Vám príde vtedy, keď je Vaša žiadosť správne vyplnená, na Vami poskytnutú emailovú adresu v žiadosti:
    - kde Vám v prílohe pošleme zmluvu medzi štatutárom / ZŠ s MŠ / ZŠ a Slovenským futbalovým zväzom a všeobecné zmluvné podmienky, prípadne dodatok k zmluve, ak ste sa už v minulosti projektu zúčastnili.
    - Ak je Vaša žiadosť nesprávne vyplnená, na Vami poskytnutú emailovú adresu v žiadosti: Vám pošleme dôvod zamietnutia žiadosti.
- 6. Email (notifikácia)
  - Prvý email Vám príde, ak ste správne vyplnili žiadosť o registráciu školy.
  - Druhý email Vám príde, ak Vašu žiadosť schváli SFZ a v prílohe nájdete zmluva / dodatok k zmluve + všeobecné zmluvne podmienky.
  - Tretí email Vám príde, ak splníte všetky požiadavky (podpísaná zmluva / podpísaný dodatok k zmluve je doručená/ý na SFZ) a následne ste oficiálne zapojení do projektu Po škole s McDonald's Cupom.